## HSK 시험 등록방법

1. 신청홈페이지 들어가기: <u>www.chinesetest.cn</u>

(언어 한국어로 변환 가능)

| 【服务网<br>test.cn           | 简体中文  English  日本語 한국0 | H Français Pyccxxxx Españo<br>오 수색<br>로그인 등록 |
|---------------------------|------------------------|----------------------------------------------|
| 2014年考试日期 2015年考试日期 10200 | 응시자 로그 시험장 로그          |                                              |
| a ron                     | 사용자 이름                 |                                              |
| Youth Chinese Test        | 패스워드                   | 모의고사                                         |
| 시험 계획 조회 시험 계획 조회         | 로그인 등록<br>패스워드 찾기      |                                              |
|                           |                        | 자료실                                          |

2. 등록 누르고 회원가입하기: 사용자이름(아이디) 및 비밀번호 설정하기

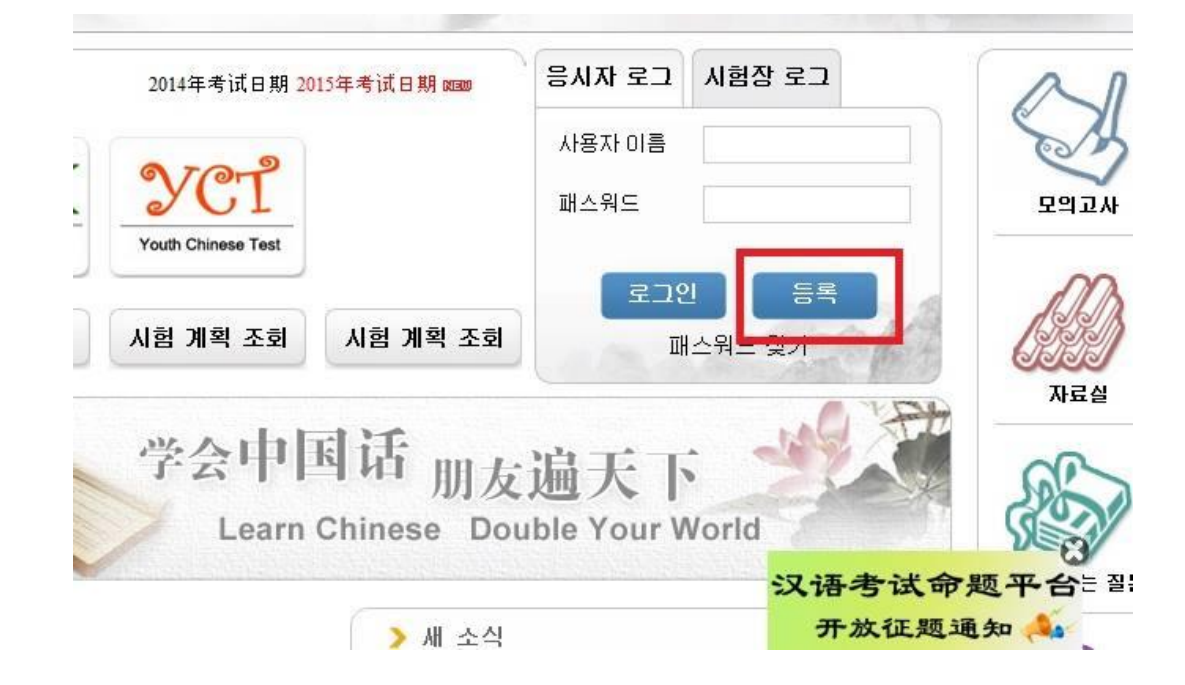

3. 회원가입 내용 정리하여 제출 누르기

\* 이메일주소가 사용자이름(아이디)가 됩니다! 주소 전체를 기입하셔야 하며 이는 변경할 수 없 어 반드시 입력사항 확인바랍니다.

## \*국적은 반드시 The Republic of Korea(남한) 확인바랍니다!

| Email 地址:               |                               | * 자주 사용하는 이메일 주소를 기입하서<br>인증관련 정보를 받아 보시기 바랍니다. |
|-------------------------|-------------------------------|-------------------------------------------------|
| 패스워드 :                  |                               | * 최소 6자리                                        |
| 패스워드 확인 :               |                               | * 패스워드와 일치해야 합니다!                               |
| 국적 :                    | 선택하세요 🔻                       |                                                 |
| 모국어 :                   | 선택하세요 🔻                       |                                                 |
| 출생날짜                    | 날짜를 클릭하며 선택하세요                |                                                 |
| 한어를 얼마동안 배우셨습<br>니까?    | 선택하세요 🔻                       |                                                 |
| 왜 한어를 배우십니까?            | 선택하세요 🔻                       |                                                 |
| 어디에서 한어시험을 알게<br>되셨습니까? | 선택하세요 🔻                       |                                                 |
| 인증 번호 :                 | 2772                          | * 잘 안 보이시면 새로고침을 클릭하세요                          |
|                         | 이미 《가입 협의서》를 읽어보았으며 이에<br>동의함 | * 가입 협의서를 읽어보세요                                 |

4. 처음 창에서 사용자이름(아이디) 및 비밀번호 입력 후 로그인

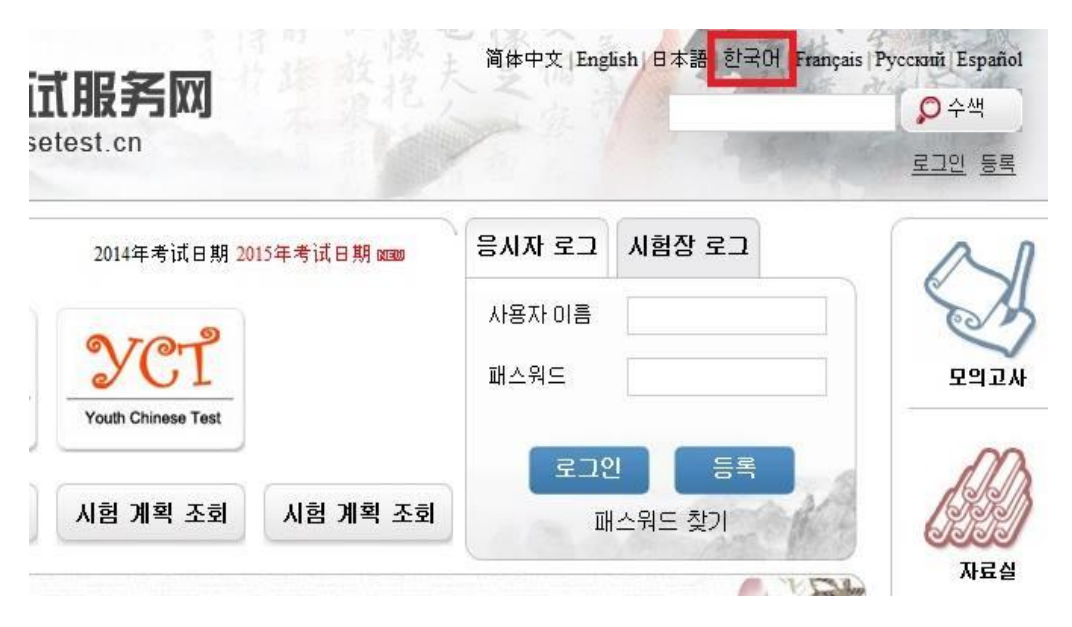

회원 가입

5. 로그인 후 즉시등록 혹은 시험등록 누르기

\*개인정보센터에서는 본인의 시험등록사항, 성적, 개인정보들 확인 가능합니다.

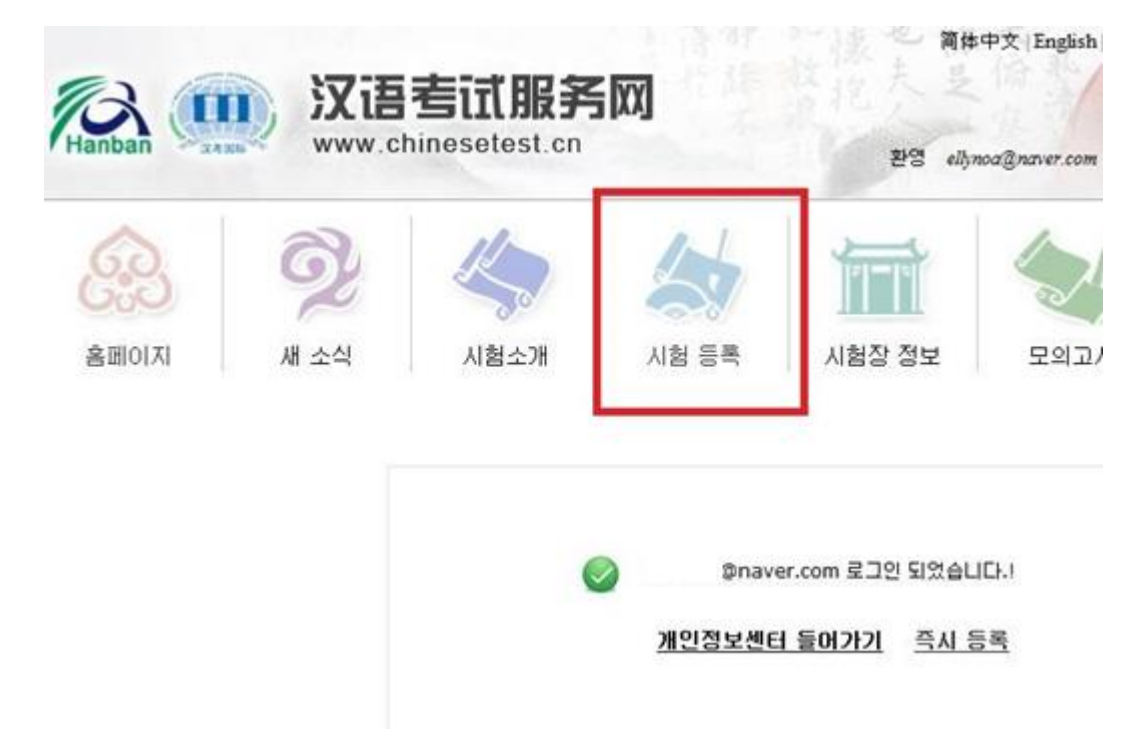

6. 본인이 희망하는 급수 선택

| ▶ 신 중= | 국어 능력 검정 시험       | > HSK Speaking Test(HSKK) | > 신 초, 중학생 중국 | 국어 시험                                 | ) 비즈니스 중국어 시험 |
|--------|-------------------|---------------------------|---------------|---------------------------------------|---------------|
|        | < <u>6</u> 32     | HSK1급등록                   | 639           | $HSK 2\overline{\epsilon}$            | 25록           |
|        | <6.9 <sup>2</sup> | HSK 3급등록                  | 639           | $\mathrm{HSK} 4\overline{\mathrm{e}}$ | 25록<br>-      |
|        | 63                | HSK 5급등록                  | 6.3           | HSK 6                                 | 3등록           |

## 7. 시험장 선택 후 제출 선택

● 시험장 제주한라대학교공자학원 선택시

: CONFUCIUS INSTITUTE AT CHEJU HALLA UNIVERSITY

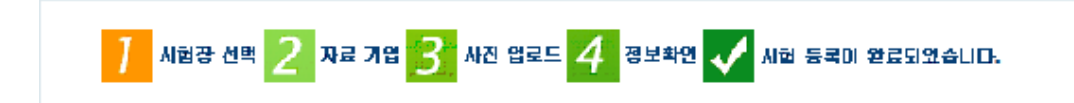

## HSK 5급등록--시험장선택

제시: IE (6.0이상) 또는 Firefox브라우저를 사용하세요. 기타 브라우저는 잠시 지원하지 많습니다.

| 대목 :          | Asia 🔽                                     | 〇本 귀하가 가장 선호하는 시험장이<br>위치한 주를 선택하세요  |
|---------------|--------------------------------------------|--------------------------------------|
| 국가/지역 :       |                                            | ☺≖ 가장 선호하시는 시험장미 위치한<br>국가/지역을 선택하세요 |
| Test format : | Paper-based Test O Internet-<br>based Test | * Please select test format          |
| 시험장 :         |                                            | * 시험에 응시하려는 시험장을 선택<br>하세요           |
| 시험시간 :        | 선택하세요 🔽                                    | * 귀하가 이번에 용시하는 시험시간<br>個시험시간을 선택하세요  |
| 분인은 (한)       | 용 NDD 편으봤으며 이어 동<br>의한                     | -                                    |
|               | 제품 재실험                                     |                                      |

- 8. 자료기입
  - 성명: 본인의 사용할 신분증 이름으로 기입(반드시 1안 혹은 2안 규격으로만 기입가능)
    - 1) 홍길동 -> 신분증: 주민등록증, 운전면허증인경우

2) 홍길동 HONGGIDONG ->신분증, 여권인 경우

- 신분증번호: 운전면허증 번호 불가
- 연락주소: 우편으로 성적표 수령할 주소를 한글 기입
- 9. 사진업로드 (주의사항 반드시 필독!)

| 제시: IE (6.0이상) 또는 Firefox브라우저를 사용하세요. 기타 브라우저는 잠시 지원하지 않습니다. |                                      |  |
|--------------------------------------------------------------|--------------------------------------|--|
| 성명 : AN INSUK                                                | 관련 주의사항                              |  |
| 방식1 황아보기 사진 영고도<br>미리 보기 :                                   | ◇ 요구 사항: 최근메 촬영한 반명할판(2민치) 사진, 멸률의 정 |  |
|                                                              | 면이 나와야 하며 모자를 쓰지 않아야 합니다. 사진의 배경은    |  |
|                                                              | 단색(單色)으로, 주변 풍경미나 말상생활 중 촬영한 말반 사진   |  |
|                                                              | 은 사용할 수 없습니다.                        |  |
|                                                              | ◇ 파일형석 : JPG                         |  |
|                                                              | ◇ 해상도: 180픽셀 *240픽셀                  |  |
|                                                              | ◇ 파일크기 : 100K0(하)                    |  |
|                                                              | 응시생이 원서 접수 시 사진을 등록하지 않았다면, 이동식 저장   |  |
|                                                              | 장치(USB 메모리, 이동석 하드디스크 동)에 이미지 파일을 넣  |  |
|                                                              | 어서 시험 당일 시험장으로 가져오면 시험장 직원의 도움을 받    |  |
|                                                              | 아 사진을 등록 할 수 있습니다.                   |  |
|                                                              | ◇ 중국 대륙지역 시험장에서 중국어 시험 참가 신청을 한 음시   |  |
|                                                              | 상은 사진 파일을 업로드 해야 합니다. 사진을 업로드 하지 않   |  |
|                                                              | 거나 업로드한 사진이 규정에 부합하지 않을 경우 시험장에 물    |  |
|                                                              | 여가 시험을 치를 수 없습니다.                    |  |

10.정보확인 후 문제가 없을 시 "확인 및 제출" 선택 하면 시험등록 완료11.응시료 입금은 응시기간 내 본인명의로 금액을 확인하고 입금

- 응시료 입금 후 1일~2일 내 입금 확인 문자 전송

- 입금처: 농협, 317-0005-2662-31, 제주한라대학교(공자학원)

12. 개인정보센터에서 본인의 시험 등록 및 입금확인, 수험표 출력가능단, 수험표는 시험 등록 후 별도 수험표 인쇄 안내문자 수령 후 인쇄가능